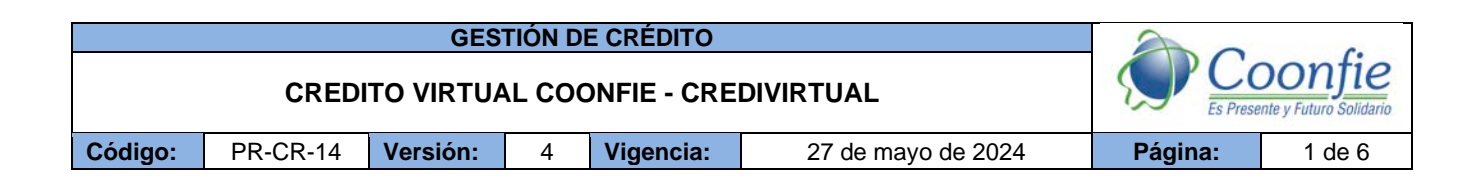

## 1. OBJETIVO

Establecer la metodología para el tratamiento y gestión de las solicitudes de crédito por la línea CREDIVIRTUAL.

## 2. ALCANCE

Recibir la solicitud de créditos aprobados bajo el modelo de originación de CrediVirtual y gestionar su desembolso.

### 3. **RESPONSABLES**

- **3.1.** Analista de Crédito 1
- **3.2.** Asistente de Cartera
- 3.3. Analista de normalización de cartera
- **3.4.** Asistente de crédito

## 4. REQUISITOS LEGALES Y DOCUMENTALES

- **4.1.** Reglamento de Crédito
- 4.2. Documento técnico de crédito
- 4.3. Caracterización de las líneas de crédito

### 5. TÉRMINOS Y DEFINICIONES

- **5.1. Modelo de originación:** : Conjunto de criterios establecidos para el otorgamiento de un crédito, los cuales a través de un análisis de datos automatizado arroja información relevante para la toma de decisiones afines al riesgo de crédito, optimizando los tiempos de respuesta y controlando los niveles de exposición de riesgo crediticio.
- **5.2.** Pagaré Desmaterializado: solución tecnológica para la instrumentación virtual de los créditos y garantías facilitando los procesos de administración del ciclo de vida de un pagaré: emisión, firma, custodia electrónica, negociación y cancelación. De esta manera se elimina el documento físico tradicional.

## 6. DISPOSICIONES GENERALES

- **6.1.** El tiempo máximo de desembolso para cada solicitud aprobada a través de la plataforma CREDIVIRTUAL será de 24 horas hábiles siguientes de recibida la notificación.
- **6.2.** Los créditos de los directivos y/o familiares de directivos, subgerentes y directores de oficina y de área serán aprobados por el modelo de originación, de acuerdo con lo establecido en el Reglamento de Crédito.
- **6.3.** Los pagarés que resulten de esta línea de crédito registraran la firma del asociado de manera digital, la cual se genera durante el proceso de solicitud, aprobada a través del código de seguridad enviado mediante la plataforma designada y el mecanismo determinado para la firma electrónica.
- **6.4.** La custodia de los pagarés desmaterializados que se generen en la línea de crédito CREDIVIRTUAL, estará a cargo de la empresa proveedora del servicio y podrán consultarse en plataforma que el proveedor suministre para este fin.
- **6.5.** Las credenciales de seguridad para acceder a la plataforma serán custodiadas por los funcionarios de la Dirección de cartera, designados por el líder de área, quien asignará los usuarios y perfiles. Sin embargo, como mínimo el Asistente de Cartera debe ser autorizado para consultar los pagarés desmaterializados.

La versión vigente y controlada de este documento, solo podrá ser consultada a través de la red informática (Intranet) corporativa. La copia o impresión diferente a la publicada, será considerada como documento no controlado y su uso indebido no es responsabilidad de COONFIE

| GESTIÓN DE CRÉDITO                     |          |          |   |           |                    | 20      |                                   |
|----------------------------------------|----------|----------|---|-----------|--------------------|---------|-----------------------------------|
| CREDITO VIRTUAL COONFIE - CREDIVIRTUAL |          |          |   |           |                    | SP CC   | Donfie<br>ente y Futuro Solidario |
| Código:                                | PR-CR-14 | Versión: | 4 | Vigencia: | 27 de mayo de 2024 | Página: | 2 de 6                            |

- **6.6.** Cuando una solicitud de crédito se aprueba por la línea CREDIVIRTUAL, automáticamente se genera un numero de pagaré que podrá visualizarse en la parte superior de dicho documento. Este número permitirá la identificación de la obligación en la plataforma y es distinto al número de pagaré que genera automáticamente OPA cuando se realiza el desembolso. Sin embargo, ambos números deben estar relacionados y debidamente enlazados para su adecuada identificación.
- **6.7.** Para el trámite de envío a cobro jurídico de las obligaciones por la línea CREDIVIRTUAL, se debe descargar tanto el pagaré como su CERTIFICADO DE AUTENTICIDAD a través de la plataforma asignada y adjuntarlos al resto de la documentación.
- **6.8.** A las solicitudes de crédito aprobadas a través de la plataforma CREDIVIRTUAL, NO se les cobrará Seguro de vida deudores ya que se les descontará lo concerniente al FONDO REGIONAL DE GARANTÍAS (FRG).
- **6.9.** Para los créditos Aprobados por la línea CREDIVIRTUAL, la fecha de pago de las cuotas será la misma en la que se realizó el desembolso.
- **6.10.** Para esta línea de crédito NO es necesario realizar el cierre de actas ya que no podrá visualizarse en OPITA. En caso de que se desee verificar la información pertinente a estas obligaciones, se puede consultar el reporte en la herramienta WorkManager y/o verificar el listado de los créditos colocados en OPA ruta: *crédito / informe de créditos / colocaciones detalladas.*
- **6.11.**En caso de que la validación de identidad que realice el asociado en la plataforma CREDIVIRTUAL sea rechazada en tres 3 ocasiones consecutivas, el asociado será bloqueado automáticamente por un periodo de 30 días, tiempo en el cual, el asociado no podrá volver a gestionar una solicitud de crédito.
- 6.12.La siguiente información de las solicitudes de crédito desembolsadas por la línea CREDIVIRTUAL, podrá visualizarse en MasterOpitaCore opción "Seguimiento solicitudes": Fecha desembolso, número de pagaré generado por la plataforma CREDIVIRTUAL (diferente al número de pagaré de OPA), identificación y número de celular del asociado, así como las observaciones redactadas una vez realizado el desembolso.
- 6.13.Después de realizada la validación de identidad del asociado en la plataforma CREDIVIRTUAL, se identificará si la fecha de su última actualización de datos personales es superior a 1 año, de ser así, le aparecerá un mensaje indicando que no podrá continuar con el proceso de solicitud de crédito hasta tanto no realice el debido proceso de actualización. De lo contario, si la fecha de actualización de datos es menor a 1 año, podrá continuar realizando el proceso con normalidad.
- **6.14.** En caso de que el modelo de originación de CrediVirtual presente alguna novedad como; no arrojar resultados de decisión, información incongruente, caídas e intermitencia que dificulte o imposibilite el acceso al crédito, el funcionario y/o asesor comercial que haga la recepción de la novedad debe reportar inmediatamente al Subgerente de crédito y Director del SIAR quienes deben validar con el área de TIC los alcances de lo reportado y emitir una respuesta en la menor brevedad. Si la novedad no se puede solucionar en el momento, el asesor comercial debe tomar los datos básicos de contacto del asociado e indicar que en un plazo no mayor a tres días hábiles la cooperativa se comunicará con él y le informará sobre las causales y posibles soluciones de la novedad.

| GESTIÓN DE CRÉDITO                     |          |          |   |           |                    | A       | 6                                 |
|----------------------------------------|----------|----------|---|-----------|--------------------|---------|-----------------------------------|
| CREDITO VIRTUAL COONFIE - CREDIVIRTUAL |          |          |   |           |                    |         | DONTIE<br>ente y Futuro Solidario |
| Código:                                | PR-CR-14 | Versión: | 4 | Vigencia: | 27 de mayo de 2024 | Página: | 3 de 6                            |

- 6.15. Cuando se reporten novedades en lo referente a la firma electrónica, códigos OTP, validación de identidad y/o plataformas del proveedor que resguarda la trazabilidad electrónica de la documentación de solicitud de redito, se debe canalizar la novedad a través de PQRSF y correo electrónico dirigido al Subgerente de TIC e informarle al asociado que en un tiempo no mayor a dos días hábiles la cooperativa se estará contactando con él, validando nuevamente la información de contacto.
- **6.16.**En caso de presentarse novedades asociadas a bloqueos restrictivos internos, el funcionario que haga la recepción de la novedad debe reportar a la Dirección del SIAR para que se analice y se emita un concepto inicial en un lapso no mayor a ocho (8) horas hábiles e indicando si es procedente o no la continuidad del proceso.
- 6.17. Si al momento de realizar el punteo diario de los créditos desembolsados en la oficina respectiva se evidencia que alguno de ellos se realizó bajo la línea CrediVirtual, se debe dejar como evidencia de este, el simulador realizado (a diferencia de los créditos desembolsados bajo las demás líneas a las que se les deja como soporte uno de los pagarés) que podrá encontrarse en la herramienta WorkManager ingresando al buscador principal y digitando el número de cédula del asociado respectivo.

7. DIAGRAMA DE FLUJO

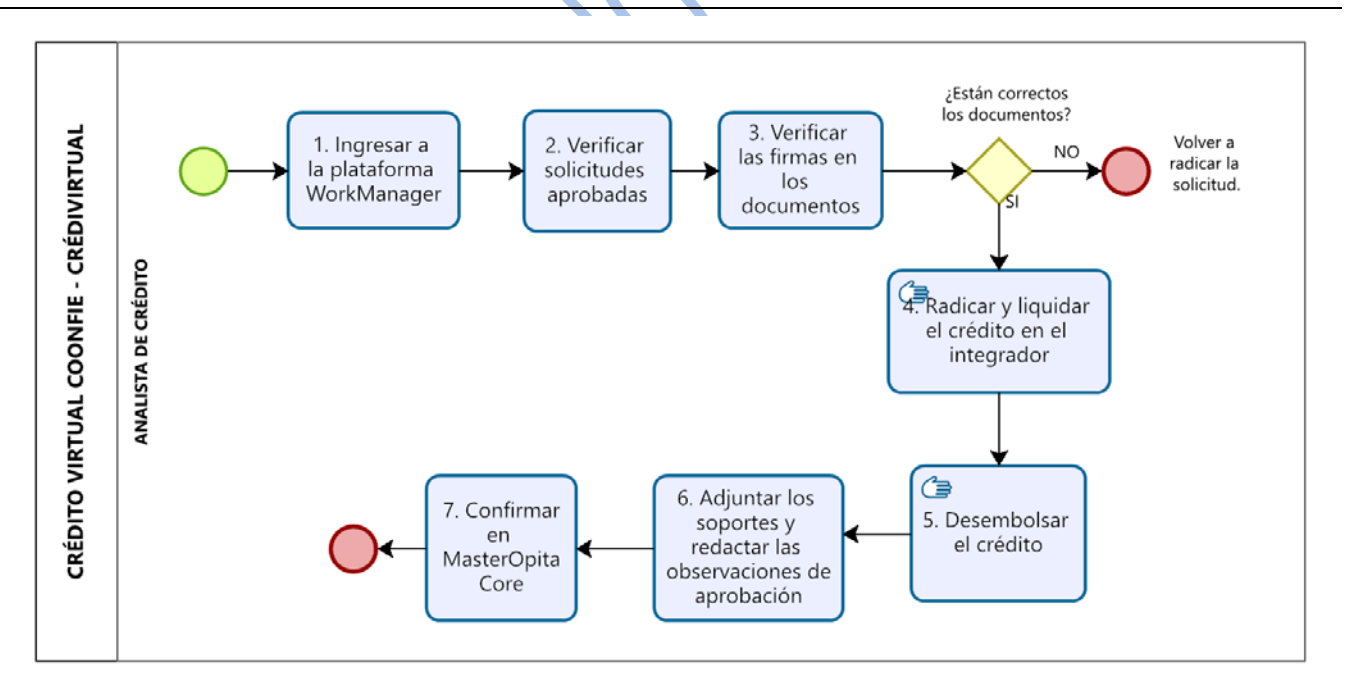

## 8. DESCRIPCIÓN DE ACTIVIDADES

| No. | Actividad                                      | Descripción de la actividad                                                                                                    | Responsable              | Registro |
|-----|------------------------------------------------|----------------------------------------------------------------------------------------------------|--------------------------|----------|
| 1   | Ingresar a la<br>plataforma de<br>WorkManager. | Ingresar a la intranet corporativa y<br>seleccionar la opción o botón de<br>WorkManager que se encuentra dispuesto<br>en la página de inicio. | Analista de<br>Crédito 1 | N/A      |

| GESTIÓN DE CRÉDITO                     |          |          |   |           |                    | 2        |                                   |
|----------------------------------------|----------|----------|---|-----------|--------------------|----------|-----------------------------------|
| CREDITO VIRTUAL COONFIE - CREDIVIRTUAL |          |          |   |           |                    | Es Prese | Donfie<br>ente y Futuro Solidario |
| Código:                                | PR-CR-14 | Versión: | 4 | Vigencia: | 27 de mayo de 2024 | Página:  | 4 de 6                            |

| No. | Actividad                                            | Descripción de la actividad                                                                                                    | Responsable              | Registro                |
|-----|------------------------------------------------------|----------------------------------------------------------------------------------------------------|--------------------------|-------------------------|
| 2   | Verificar solicitudes<br>aprobadas                   | Verificar diariamente en la plataforma de<br>WorkManager las solicitudes de crédito por<br>la línea CrediVirtual.<br>Ingresar en cada solicitud para comprobar<br>que se encuentre como anexo(s) toda la<br>documentación pertinente con la huella de<br>firma electrónica; solicitud de crédito,<br>pagares, carta de instrucciones, formato de<br>aceptación al fondo regional de garantías y<br>certificado de firma electrónica.<br>Imprimir la simulación realizada por la<br>plataforma de CrediVirtual como soporte del<br>desembolso y débitos que se deben realizar<br>en el integrador. | Analista de<br>Crédito 1 | Solicitud de<br>crédito |
| 3   | Verificar las firmas<br>en los documentos            | Verificar que tanto el pagaré de la obligación<br>como la carta de aceptación del fondo (FRG)<br>contengan la firma digital del asociado.                                                                                                    | Analista de<br>Crédito 1 | N/A                     |
| 4   | Radicar y liquidar el<br>crédito en el<br>integrador | Ingresar al integrador OPA.<br>Registrar y/o diligenciar en el módulo<br>Liquidación de créditos por la ruta:<br>CREDITOS / LIQUIDACION (PROCESOS),<br>la solicitud de crédito, seleccionando la línea<br>de crédito CrediVirtual (CVIR) y la garantía<br>del Fondo Regional de Garantías FRG (009)<br>e ingresando la información correspondiente<br>teniendo en cuenta la solicitud de crédito.<br><u>Módulo de Liquidación:</u><br>• Crear solicitud en liquidación<br>• Valores del crédito<br>• Guardar la liquidación en archivo PDF<br>para adjuntar en la herramienta<br>WorkManager.     | Analista de<br>Crédito 1 | Liquidación             |
| 5   | Desembolsar el<br>crédito                            | Ingresar al módulo contabilidad por la ruta:<br>CONTABILIDAD / MOVIMIENTOS.<br>Cargar la nota contable por la fuente de<br>DESEMBOLSO DE CREDITO (No. 63) para<br>realizar la liquidación teniendo en cuenta lo<br>siguiente:                                                                                                    | Analista de<br>Crédito 1 | Notas contables         |

| GESTIÓN DE CRÉDITO                     |          |          |   |           |                    | 20      |        |
|----------------------------------------|----------|----------|---|-----------|--------------------|---------|--------|
| CREDITO VIRTUAL COONFIE - CREDIVIRTUAL |          |          |   |           |                    | SP CC   | Donfie |
| Código:                                | PR-CR-14 | Versión: | 4 | Vigencia: | 27 de mayo de 2024 | Página: | 5 de 6 |

| No. | Actividad                                                                               | Descripción de la actividad                                                                                                    | Responsable              | Registro                    |
|-----|-----------------------------------------------------------------------------------------|----------------------------------------------------------------------------------------------------|--------------------------|-----------------------------|
|     |                                                                                         | <b>Al Crédito:</b> La cuenta 5000 o "cuenta contable" y digitar el valor total del crédito solicitado.                                                                                                    |                          | $\mathcal{Q}_{\mathcal{C}}$ |
|     |                                                                                         | <ul> <li>Al Débito:</li> <li>Código 1006 o 24350505 = Valor de<br/>Tecnología \$ 35.000: Incluye el valor de<br/>consulta en centrales de riesgo (según<br/>tabla de tarifas vigentes) y el de uso de<br/>la herramienta (según tabla de tarifas<br/>vigentes).</li> <li>Si el asociado tiene mora en aportes<br/>Sociales: Se debita el valor a cancelar y<br/>se lleva a la cuenta #31050505 (código<br/>2000).</li> <li>Valor del Fondo Regional de<br/>Garantías: Se lleva a la cuenta<br/>#27400540 digitando el No. De<br/>documento del asociado.</li> <li>Al Crédito: Ingresar la cuenta contable o el<br/>código de las cuentas de ahorro (100-200-<br/>300-450) y registrar el valor que resulta<br/>después de hacer los débitos<br/>correspondientes al desembolso del crédito.</li> <li>Nota: Se debe guardar la liquidación y los<br/>soportes de los débitos realizados en archivo<br/>PDF para adjuntar en la herramienta<br/>WorkManager. Imprimir una copia que debe<br/>firmarse y ser entregada junto con la solicitud<br/>de crédito a Tesorería General con el fin de<br/>que se archive en el movimiento diario de la<br/>vita de serve en el movimiento diario de la</li> </ul> |                          |                             |
| 6.  | Adjuntar soportes<br>de desembolso y<br>redactar las<br>observaciones de<br>aprobación. | Ingresar a la herramienta WorkManager,<br>opción MIS TAREAS / RECIBIDAS, dar clic<br>en la solicitud de crédito y adjuntar la<br>documentación respectiva:<br>• Solicitud de crédito<br>• Plan de pagos<br>• Soporte de débitos y desembolso                                                                                                    | Analista de<br>Crédito 1 | Informe<br>WorkManager      |

| GESTIÓN DE CRÉDITO                     |          |          |   |           |                    | 2       |                                   |
|----------------------------------------|----------|----------|---|-----------|--------------------|---------|-----------------------------------|
| CREDITO VIRTUAL COONFIE - CREDIVIRTUAL |          |          |   |           |                    |         | DONFIE<br>ente y Futuro Solidario |
| Código:                                | PR-CR-14 | Versión: | 4 | Vigencia: | 27 de mayo de 2024 | Página: | 6 de 6                            |

| No. | Actividad                       | Descripción de la actividad                                                                                                    | Responsable              | Registro                       |
|-----|---------------------------------|----------------------------------------------------------------------------------------------------|--------------------------|--------------------------------|
|     |                                 | Además, se deben redactar las<br>observaciones que se consideren<br>pertinentes con el objetivo de dar por<br>terminada la gestión de la solicitud. Es<br>importante especificar el número del<br>Reglamento de Crédito bajo el cual se<br>realiza la aprobación y el número de pagaré<br>generado en OPA.                                                                                                    |                          | 20                             |
| 7.  | Confirmar en<br>MasterOpitaCore | Ingresar en el módulo de desembolso del<br>MasterOpitaCore y buscar la solicitud ya<br>previamente gestionado desde<br>WorkManager verificando que los datos<br>sean los correctos. Con lo anterior, se debe<br>confirmar el desembolso presionando el<br>botón "Confirmar Desembolso".<br>La acción anterior, generara un correo<br>electrónico confirmando el desembolso al<br>asociado.<br><b>Nota:</b> Una vez se confirma el desembolso<br>del crédito, su información se elimina<br>automáticamente del módulo <b>Desembolso</b><br>en MasterOpitaCore, quedando como<br>consulta en la opción <b>Seguimiento<br/>solicitudes.</b> | Analista de<br>Crédito 1 | Herramienta<br>MasterOpitaCore |

# 9. DOCUMENTOS RELACIONADOS

FO-CT-11 Pagaré y carta de instrucciones

**Externo 4** Carta de Aceptación de la garantía, centrales de riesgo y tratamiento de datos personales, Fondo Regional de garantías

| 10. CONTROL DE CAMBIOS                                                                                 |                                                                                      |                                                                |                 |                                      |  |  |  |
|----------------------------------------------------------------------------------------------------|--------------------------------------------------------------------------------------|----------------------------------------------------------------|-----------------|--------------------------------------|--|--|--|
| La trazabilidad de los cambios generados en el documento podrá ser consultada en el Listado Maestro de |                                                                                      |                                                                |                 |                                      |  |  |  |
| Documentos.                                                                                            |                                                                                      |                                                                |                 |                                      |  |  |  |
| Versión                                                                                                | Descripción Del Cambio Fecha de Aprobación                                           |                                                                |                 |                                      |  |  |  |
| 4                                                                                                    | Se actualiza el no<br>disposiciones ge<br>actividades para la<br>de los CrédiVirtual | 25 de mayo de 2024                                             |                 |                                      |  |  |  |
| Elaborado Por:                                                                                         |                                                                                      | Revisado Por: Apro                                             |                 | oado Por:                            |  |  |  |
| JUAN SEBASTIAN MOSQUERA<br>BLANCO<br>Cargo: Subgerente de Crédito (e)                                  |                                                                                      | SERGIO ALEJANDRO CUÉLLAR<br>CARDONA<br>Cargo: Analista del SIG | NÉSTO<br>Cargo: | R BONILLA RAMÍREZ<br>Gerente General |  |  |  |